# eCAMPUS SAN JOSÉ STATE UNIVERSITY

# Taking a Quiz with Respondus

To take a quiz that is enabled with Respondus, students must download the Respondus LockDown Browser software before the exam.

## Download Respondus LockDown Browser:

- 1. Log into Canvas and locate the desired quiz.
- 2. Click "Take the Quiz"
- 3. Canvas will prompt the student to launch the LockDown Browser application. If LockDown Browser is not installed, click "Download Respondus LockDown Browser."

Respondus LockDown Browser Required

This quiz requires Respondus LockDown Browser. Please launch Respondus LockDown Browser to take this quiz or view your quiz results.

If you have not already installed the browser, please download it from here: [Download Respondus LockDown Browser] a

### 4. The Respondus will detect your OS and click 'Install Now' to download the software.

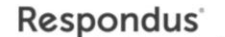

Step: 1 of 2

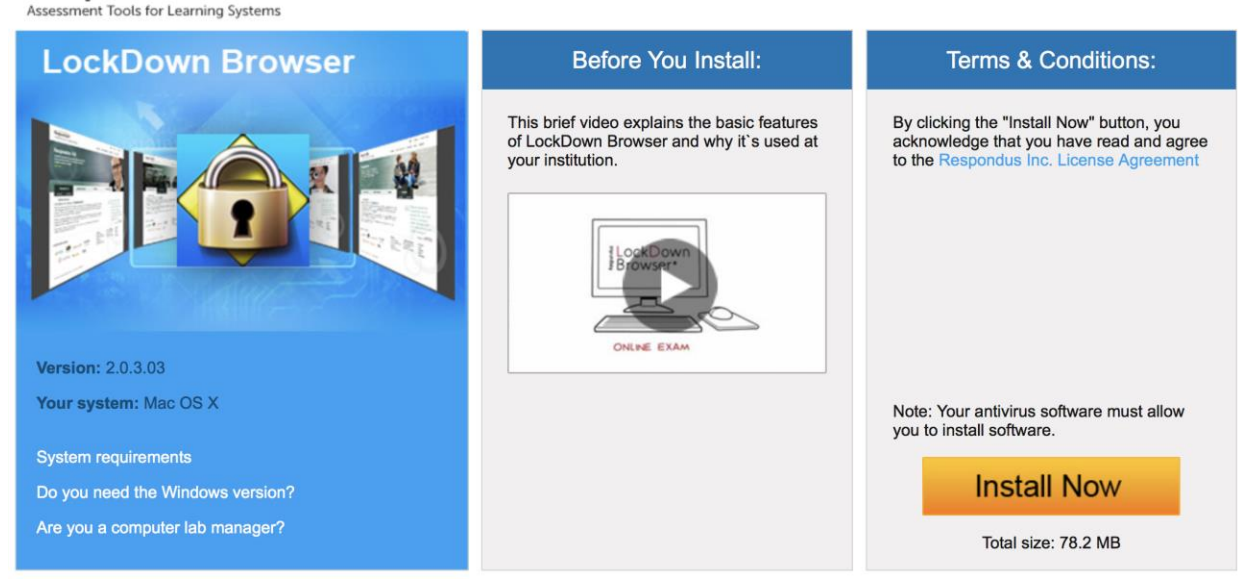

5. Once the file is downloaded successfully, double click to install the LockDown Browser.

#### Launch the Respondus LockDown Browser:

- 1. Open the LockDown Browser application.
- 2. Select the Learning Management System, Canvas to launch.
- 3. You may now navigate the browser to view the desired quiz.
- 4. Upon completing the quiz, close the application.